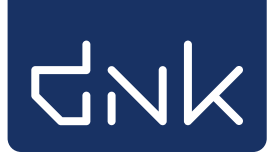

## Tip een vriend

Leerlingen kunnen hun klasgenootjes een leestip versturen. Klik in de titeldetailpagina op 'Tip een vriend'.

| De familie Boef en het lollycomplot / Sparr                                                                                                    | ing, Ande | rs <u>« Teruq</u>                                                                                                    |
|----------------------------------------------------------------------------------------------------|-----------|----------------------------------------------------------------------------------------------------|
| ANDERS SPARRUNG PER GUSTAYS SON                                                                                                    | titel     | De familie Boef en het lollycomplot 🛛 📌 🏠                                                                                                    |
| Familie                                                                                                    | schrijver | Sparring, Anders                                                                                                    |
| EN HET<br>LOLLYCOMPLOT                                                                                                    | inhoud    | Tuur is bijna jarig. Een cadeautje kopen dat doet de familie<br>Boef liever niet. Zij stelen liever een cadeautje. Maar dat gaat<br>niet altijd zo makkelijk als gedacht. |
|                                                                                                    |           | 62 pagina's : gekleurde illustraties ; 22 cm                                                                                                    |
| A CONTRACTOR                                                                                                    | leeftijd  | 7-9 jaar                                                                                                    |
|                                                                                                    |           | Verhaal   B                                                                                                    |
| and and a second second s |           | ****                                                                                                    |
| Leeslog •                                                                                                    |           | Waar is het?                                                                                                    |
| Reserveer 🔹                                                                                                    | Ν         | liet aanwezig op school.                                                                                                    |
| Verlanglijst 📀                                                                                                    | V         | Vaar is het nog meer »                                                                                                    |
| Even onthouden 🔹 🔸                                                                                                    |           |                                                                                                    |
| Tip een vriend                                                                                                    |           |                                                                                                    |

Om een leestip te versturen moet de leerling aangemeld zijn met zijn/haar gebruikersnaam en wachtwoord. Als de leerling nog niet aangemeld is, wordt nu het aanmeldscherm getoond.

|                      | Aanmelden              |
|----------------------|------------------------|
|                      | Gebruikersnaam         |
| de Bieb<br>op school | Wachtwoord             |
| ASSISSION            | Aanmelden 🌖            |
| 77                   | Hoe moet ik aanmelden? |

Leerlingen kunnen alleen hun klasnoten uit de eigen groep een leestip sturen. Ook kunnen ze maximaal 3 berichten per dag versturen.

1

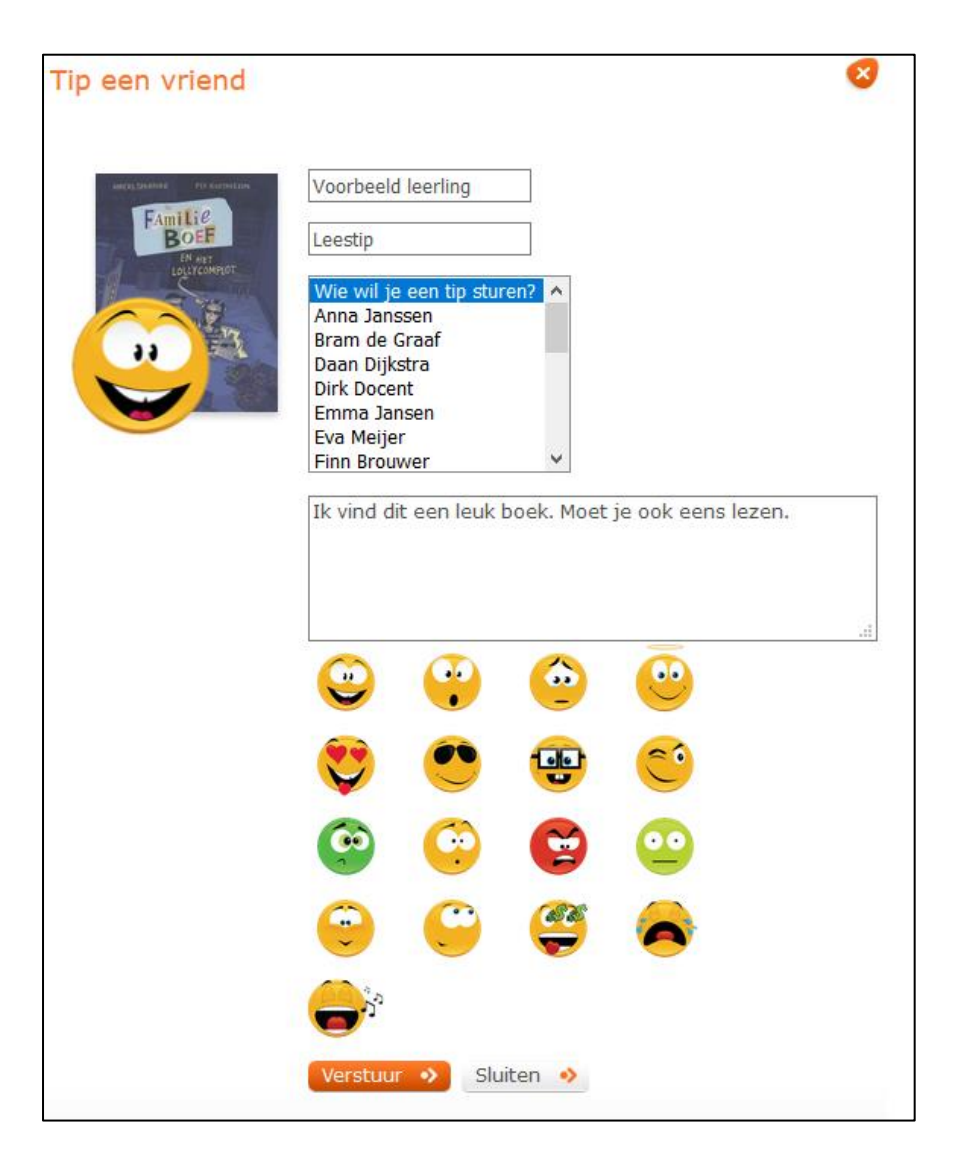

De standaardtekst kan de leerling zelf vervangen door een eigen tekst. En er kan ook een smiley worden uitgekozen om mee te sturen met de leestip.

## Leestip bekijken

De leerling ziet de ontvangen leestip bij 'Mijn gegevens' onder het tabje 'Berichten'.

| Dit ben ik Mijn leeslog Mijn toppers Geleend Reserveringen Verlanglijst Berichten Help |          |  |  |  |
|----------------------------------------------------------------------------------------|----------|--|--|--|
|                                                                                        |          |  |  |  |
| Van Onderwerp D                                                                        |          |  |  |  |
| Lucas Leestip 01 Ap                                                                    | ril 2019 |  |  |  |

Door op de leestip te klikken, wordt de leestip getoond.

| Leestip | 8                                                                                                    |
|---------|----------------------------------------------------------------------------------------------------|
|         | De familie Boef en het lollycomplot<br>Sparring, Anders                                                      |
|         | Lucas zegt:                                                                                                  |
|         | " Dit is dat leuke boek waar ik gisteren over vertelde in de klas! Ik denk dat jij het ook leuk zal vinden." |
|         | Ga naar titel 🔹 Gooi weg! 🔹                                                                                  |

Via de knop 'Ga naar titel' wordt de titeldetailpagina getoond waar de leerling kan zien of het boek in de schoolbibliotheek en/of bibliotheek aanwezig is.

Via de knop 'Gooi weg' wordt de leestip verwijderd.

De docent kan via het docentmenu alle leestips inzien, verwijderen en zelf leestips versturen aan een hele klas.